## ATT VÄLJA OCH BEKRÄFTA UPPSITTNINGAR

Så här gör du för att bekräfta dina uppsittningar under kompletteringstiden.

- När listorna för komplettering öppnas kommer ett sms skickas till varje kusk/ryttare som har en uppsittning för aktuell tävling.
- När du loggat in finner du under Mina sidor hur många och till vilka tävlingar du har uppsittningar att bekräfta.

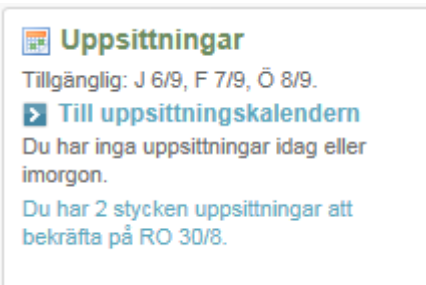

Du har nu tre olika vägar bekräfta dina uppsittningar

• Alternativ 1. Du kan klicka på länken för att se de hästar som du är önskad på De uppsittningar som ännu inte är bekräftade är markerade med röd ram.

| Lämna körlöfte                                                                      |                     |            |       |         |                                                                                           |                 |  |  |  |
|-------------------------------------------------------------------------------------|---------------------|------------|-------|---------|-------------------------------------------------------------------------------------------|-----------------|--|--|--|
|                                                                                     |                     |            |       |         |                                                                                           |                 |  |  |  |
| Romme 30 augusti 2015<br>Komplettering av kuskar senast måndag 31 augusti kl: 21:00 |                     |            |       |         |                                                                                           |                 |  |  |  |
| Tacka nej till hela dagen                                                           |                     |            |       |         |                                                                                           |                 |  |  |  |
| Dist                                                                                | Häst                | Datum/Prop | Poäng | Tränare | Kuskönskemål                                                                              | Rank            |  |  |  |
| 2160                                                                                | GLIDE MISTRESS (US) | 150830-5   | 790   | Ric Su  | 1. Kon Jo (-) 2. Jak Ma (-) 3. Goo<br>Bj (1) 4. Ohl Ul (-) 5. Ols Da (-) 6.<br>Wid Ka (-) | 1 🗸             |  |  |  |
| Ändra                                                                               |                     |            |       |         |                                                                                           |                 |  |  |  |
| Prop: 9 Alla. Körsvenskrav kat. 3.                                                  |                     |            |       |         |                                                                                           |                 |  |  |  |
| Dist                                                                                | Häst                | Datum/Prop | Poäng | Tränare | Kuskönskemål                                                                              | Rank            |  |  |  |
| 3160                                                                                | LUCKY LUKE ZENZ     | 150830-9   | 1148  | And Ma  | 1. Goo Bj (-) 2. Lin OA (-) 3. Ohl UI<br>(-) 4. Eri UI (-) 5. Kon Jo (-)                  | Välj ranking 🗸  |  |  |  |
|                                                                                     |                     |            |       |         |                                                                                           | Nollställ Spara |  |  |  |

- Du kan tacka nej till hela dagen genom att klicka i rutan för detta.
- Genom att klicka på ändrakan du välja rangordning eller tacka nej till uppsittningen glöm inte att spara.
- Ångrar du valet klicka på nollställ och välj igen.

När en halvtimme återstår av kompletteringstiden skickas ett nytt sms till de som fortfarande har uppsittningar att bekräfta. Får du ett sms trots att du redan bekräftat kan det betyda att du tillkommit som önskad på någon ytterligare häst.

## ATT VÄLJA OCH BEKRÄFTA UPPSITTNINGAR

• Alternativ 2 att bekräfta uppsittningar. Via startsidan kan du klicka på kompletteringar för den aktuella tävlingsdagen

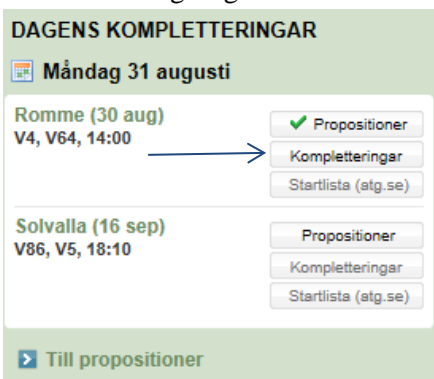

Längst ut till höger under Uppsittning finns en asterisk i de propositioner som du har en uppsittning att bekräfta. Klicka på aktuell proposition och du får se startfältet samtidigt som du kan bekräfta/ranka din uppsittning.

| Solva                        | alla 31 augu                                              | ISTI  |         |                                                                                                    |                                                                                                    |      |      |           |             |             |  |
|------------------------------|-----------------------------------------------------------|-------|---------|----------------------------------------------------------------------------------------------------|----------------------------------------------------------------------------------------------------|------|------|-----------|-------------|-------------|--|
| Prop                         | Loppets namn                                              |       |         | Villkor                                                                                               |                                                                                                    |      |      | Distans   | Första pris | Uppsittning |  |
| 1                            |                                                           |       |         | Ljus anmälan. Alla. Körsvenskrav kat. 2 Startsumma<br>och poäng per den 24 augusti 2015 kl. 24.00.    |                                                                                                    |      | 2140 | 20.000 kr | ×           |             |  |
| 2                            | Wenngarns Inskolningsserie<br>(Meeting 4) - Treåringslopp |       |         | Ljus anmälan. Alla. Körsvenskrav kat. 2 Startsumma<br>per den 3 augusti 2015 kl. 24.00.               |                                                                                                    |      |      | 2140      | 30.000 kr   |             |  |
| 3                            | Kalle Kulas lopp                                          |       |         | Mörk anmälan. Alla. Körsvenskrav kat. 2<br>Startsumma och poäng per den 24 augusti 2015 kl.<br>24.00. |                                                                                                    |      |      | 2140      | 20.000 kr   |             |  |
| 9                            | Montélopp                                                 |       |         |                                                                                                    | Ljus anmälan. Alla. Körsvenskrav kat. 3 Startsumma<br>och poäng per den 24 augusti 2015 kl. 24.00. |      |      | 1640      | 30.000 kr   |             |  |
| < Till                       | baka                                                      |       |         |                                                                                                    |                                                                                                    |      |      |           |             |             |  |
| Antal anmälda<br>Dist. Hästn | s hästar: 36 Loop 2<br>semo                               | Poing | Tränare | Kuskönskem                                                                                            | a/Kommentar                                                                                        | Rank |      |           |             |             |  |
| Ordinarie                    |                                                           |       |         |                                                                                                    |                                                                                                    |      | _    |           |             |             |  |
| 2140 CARJ                    | IA                                                        | 330   | Wal Ro  | 1. Hau Ke (1)                                                                                         |                                                                                                    |      |      |           |             |             |  |
| DEWI                         | EY DIAMOND (US)                                           | 88    | Met St  | 1. Mel 51 (-)                                                                                         |                                                                                                    |      |      |           |             |             |  |
| EKAV                         | /IR                                                       | 0     | Sun HO  | 1. Sun HO (1)                                                                                         |                                                                                                    |      |      |           |             |             |  |
| ENOR                         | MOUS HANGOVER" (FI)                                       | 638   | Pak AP  | Ligan                                                                                                 |                                                                                                    |      |      |           |             |             |  |
| FROM                         | YO MAN (US)                                               | 203   | Met St  | 1. Wid Ka (1)                                                                                         |                                                                                                    |      |      |           |             |             |  |
| PRIN                         | CESS OF LOVE*                                             | 2334  | Wes Bo  | 1. Wai To (1)                                                                                         | 2. Adi Er (1)                                                                                      |      |      |           |             |             |  |
| RAG                          | NG MATILDA (US)                                           | 147   | Mel St  | 1. Sch Ma (-)                                                                                         |                                                                                                    |      |      |           |             |             |  |
| REVE                         | LEER* (NO)                                                | 1464  | Wes Bo  | 1. Jak Ma (-)                                                                                         | 2. Kon Jo (N)                                                                                      |      |      |           |             |             |  |
| SCAR                         | RLET TOLL                                                 | 223   | Nur Ti  | 1. Kon Jo (1)                                                                                         |                                                                                                    |      |      |           |             |             |  |
| SHOW                         | NCASE                                                     | 147   | Mel St. | 1. Jan To (-)                                                                                         | 2. Mol MI (1)                                                                                      |      |      |           |             |             |  |
| SUNR                         | USE BOULEVARD                                             | 55    | Met St  | 1, Goo Bj (N)                                                                                         | 2. Kih Or (1) 3. Ots De (1)                                                                        | [NEJ | Y    |           |             |             |  |
| SUSE                         | T BORK* (DK)                                              | 357   | Sko Mi  | 1. Lun Be (-)                                                                                         |                                                                                                    |      |      |           |             |             |  |
| 2160 AMET                    | TRUN                                                      | 481   | Sun HO  | 1. Goo BJ (N)                                                                                         |                                                                                                    | NEJ  | ~    |           |             |             |  |
| ANTO                         | 2NIO AM                                                   | 1335  | Goo Bj  | 1. Goo BJ (1)                                                                                         |                                                                                                    | 1    | v    |           |             |             |  |
|                              | IDDAY MODULE CTUDE                                        | 3470  | Mer Do  | 1 (06110.01)                                                                                          |                                                                                                    |      |      |           |             |             |  |

• Alternativ 3. Via tävlingskalendern (samma hantering som ovan)

| Sön | Rättvik, 12:20, V4                              | <ul> <li>Prop.</li> </ul> | Kompl.lista | Startlista (atg.se) | Banprogram | Resultat |
|-----|-------------------------------------------------|---------------------------|-------------|---------------------|------------|----------|
| 30  | Åby, 18:15, V64, Quick Pay-Pokalen              | ✓ Prop.                   | Kompl.lista | Startlista (atg.se) | Banprogram | Resultat |
| _   | Boden, 18:30, V4                                | ✓ Prop.                   | Kompl.lista | Startlista (atg.se) | Banprogram | Resultat |
|     | Örebro, 15:00, √4                               | Prop.                     | Kompl.lista | Startlista (atg.se) | Banprogram | Resultat |
|     | Bergsåker, 18:15, V64, Breeders' Crown Tvååriga | Prop.                     | Kompl.lista | Startlista (atg.se) | Banprogram | Resultat |
|     | Kalmar, 18:30, V4, Hästägaredagen               | Prop.                     | Kompl.lista | Startlista (atg.se) | Banprogram | Resultat |
|     | Axevalla, 11:15, V4                             | Prop.                     | Kompl.lista | Startlista (atg.se) | Banprogram | Resultat |
|     | Bergsåker, 15:10, V75, Sundsvall Open Trot      | Prop.                     | Kompl.lista | Startlista (atg.se) | Banprogram | Resultat |
|     | Eskilstuna, 18:55, V4                           | Prop.                     | Kompl.lista | Startlista (atg.se) | Banprogram | Resultat |
|     | Årjäng, 10:00, ∨4                               | Prop.                     | Kompl.lista | Startlista (atg.se) | Banprogram | Resultat |
|     | Göteborg Trav, 12:45                            | Prop.                     | Kompl.lista | Startlista (atg.se) | Banprogram | Resultat |
|     | Romme, 14:00, V64                               | ✓ Prop.                   | Kompl.lista | Startlista (atg.se) | Banprogram | Resultat |